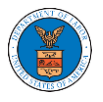

## HOW DO YOU MANAGE THE ADMINISTRATORS IN THE ORGANIZATION?

 Log in to your account and click on the "My Account" dropdown and select "My Organizations"

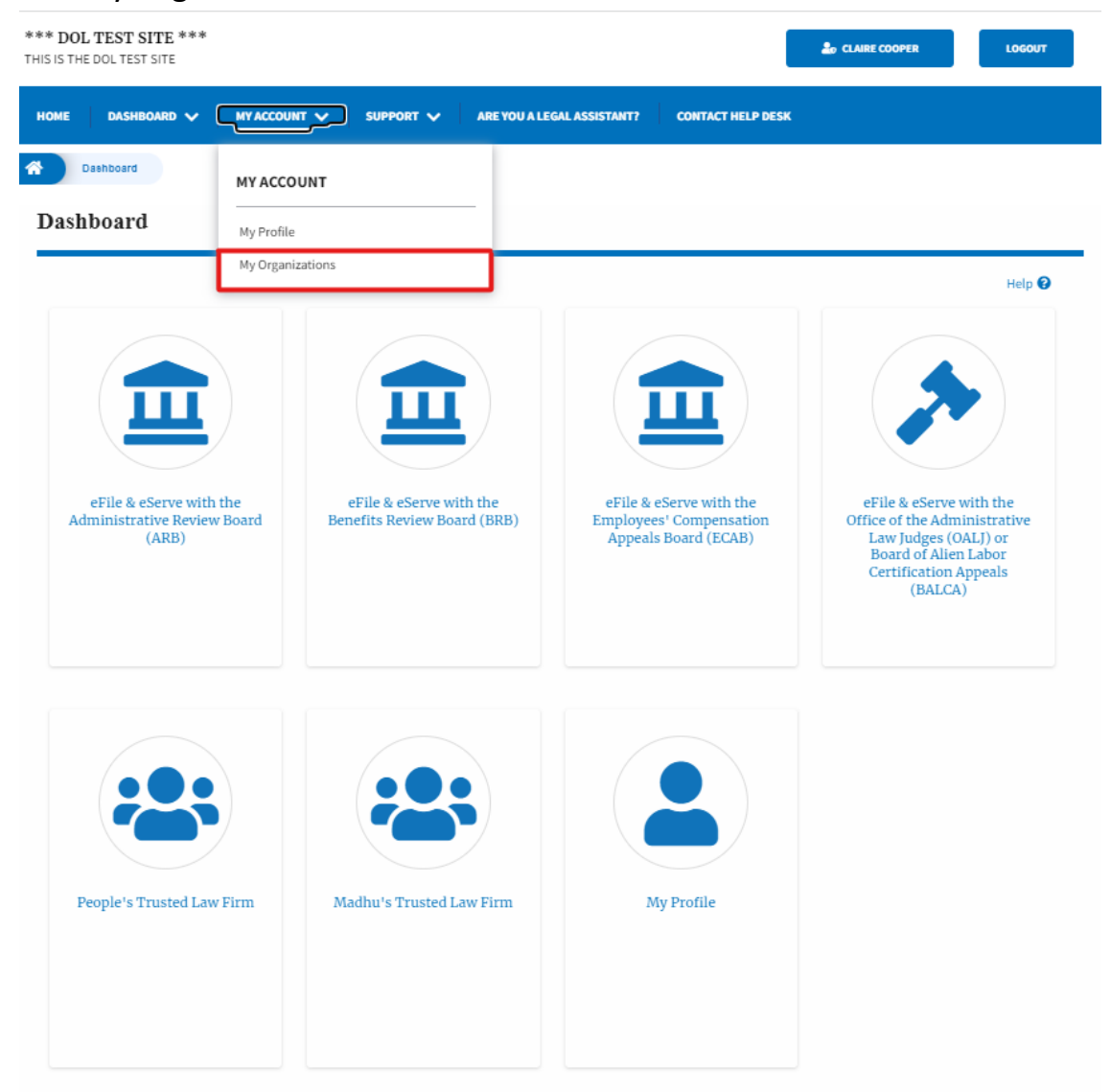

2. My Organizations page is displayed. Click on the Organization Name.

My Organizations

| Add Organization Search O | Organizations |         |              |                         |                |                                                           |         |
|---------------------------|---------------|---------|--------------|-------------------------|----------------|-----------------------------------------------------------|---------|
|                           |               |         |              |                         |                |                                                           | Help 😮  |
| Organization              | Туре          | Website | Contact Name | Contact Email           | Contact Number | Address                                                   | Actions |
| People's Trusted Law Firm | Trusted       |         | DelleerNing  | une sine shQautlash see | 9999999999     | 1010101 NE , 111th place , 11 G<br>, Ohio , United States | Edit    |

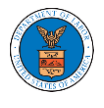

. . . .

. .

3. Click on the 'Manage Administrators' button.

| Details                    | Members                                                   | Mailboxes              |                       |                      |                                      |  |
|----------------------------|-----------------------------------------------------------|------------------------|-----------------------|----------------------|--------------------------------------|--|
| lame                       | People's Trusted Law Firm                                 | m                      |                       |                      |                                      |  |
| Vebsite                    |                                                           |                        |                       |                      |                                      |  |
| Organization Email         |                                                           |                        |                       |                      |                                      |  |
| Contact Name Del User Nine |                                                           |                        |                       |                      |                                      |  |
| ontact Number              | 9999999999                                                |                        |                       |                      |                                      |  |
| Organization Type          | Trusted                                                   |                        |                       |                      |                                      |  |
|                            |                                                           |                        |                       |                      |                                      |  |
| Members                    | 1010101 NE , 111th place                                  | , 11 G , United States |                       |                      |                                      |  |
| Members<br>ninistrat       | 1010101 NE , 111th place Edit Organization Man COTS Email | , 11 G , United States | User Type             | User Role            | Created On                           |  |
| Members<br>ninistrat       | 1010101 NE , 111th place Edit Organization GOTS Email     | , 11 G , United States | User Type             | User Role            | Created On                           |  |
| Members ninistrat e Cooper | Edit Organization Man<br>COTS<br>Email                    | , 11 G , United States | User Type<br>Attorney | User Role<br>Trusted | Created On<br>11/05/2020 - 18:44 EST |  |

4. Click on the "Add as Administrator" link against the member to be made as administrator.

| Manage Administrators                   |                                            |                        |                      |  |  |  |
|-----------------------------------------|--------------------------------------------|------------------------|----------------------|--|--|--|
| Organization: People's Trusted Law Firm |                                            |                        |                      |  |  |  |
| Name                                    | Email                                      | Created On             | Manage Admin         |  |  |  |
| Claire Cooper 💄                         | na dia mandri wa ani feesi a ta a a<br>e w | 11/05/2020 - 18:44 EST |                      |  |  |  |
|                                         |                                            | 05/06/2022 - 18:29 EST | Add as Administrator |  |  |  |
| Attorney One                            | ,                                          | 05/19/2022 - 03:39 EST | Add as Administrator |  |  |  |
| Del User Nine                           |                                            | 05/31/2022 - 10:32 EST | Add as Administrator |  |  |  |

3. The added administrator will have a blue person icon next to the name and a "Remove as Administrator" link also.

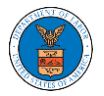

Manage Administrators

| <ul> <li>Added Del User Nine as an administrator.</li> <li>An email notification has been sent to Del User Nine at complete a fact with the complete set of the the complete set of the complete set of the complete set of the complete set o</li></ul> |                                          |                        |                        |   |  |
|----------------------------------------------------------------------------------------------------|------------------------------------------|------------------------|------------------------|---|--|
| Organization: People's Trusted Law Firm                                                                                                    |                                          |                        |                        |   |  |
| Name                                                                                                    | Email                                    | Created On             | Manage Admin           |   |  |
| Claire Cooper 💄                                                                                                    |                                          | 11/05/2020 - 18:44 EST |                        |   |  |
| 100                                                                                                    | en en en en en en en en en en en en en e | 05/06/2022 - 18:29 EST |                        |   |  |
| Attorney One                                                                                                    |                                          | 05/19/2022 - 03:39 EST |                        |   |  |
| Del User Nine 💄                                                                                                    | construction for an inclusion of         | 05/31/2022 - 10:32 EST | Remove as Administrate | и |  |

4. To remove the administrator, click on the "Remove as Administrator" link. Click OK on the pop-up to confirm.

## Manage Administrators

Del User Nine

 Removed Del User Nine as an administrator. · An email notification has been sent to Del User Nine If you wish to remove the member from the organization, please click "Remove" link in the Active Members list. Help 😮 Organization: People's Trusted Law Firm Name Email Created On Manage Admin Claire Cooper 💄 11/05/2020 - 18:44 EST utionen ontotono@mindentotonen 05/06/2022 - 18:29 EST Add as Administrator Attorney One 05/19/2022 - 03:39 EST Add as Administrator 

05/31/2022 - 10:32 EST

Add as Administrator